## ◎如何查看我的線上研習歷程

1、首頁> 我的線上研習歷程]

登入後,點選「我的線上研習歷程」,進入學習記錄頁面。

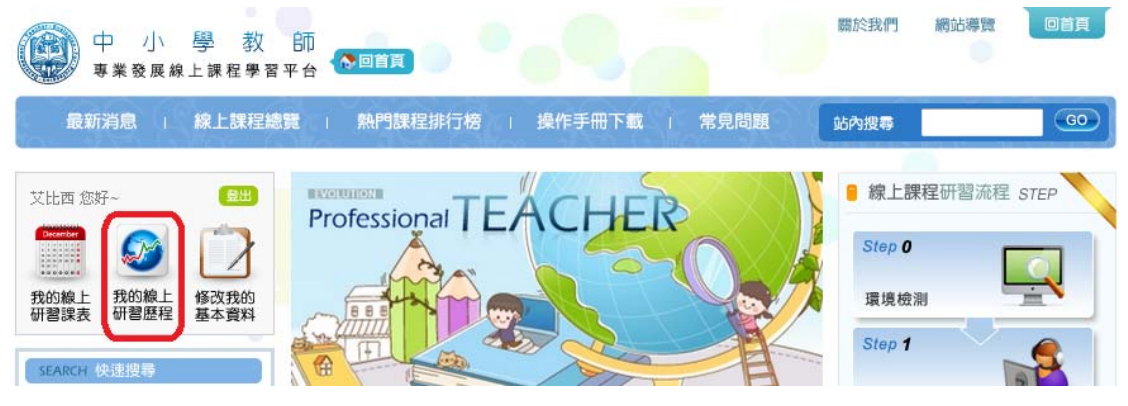

2、可看到自己修課狀況的統計表。

|     | <b>我的線上研</b> <ul> <li>年度</li> <li>研習類別</li> <li>班級名稱</li> </ul> | <b>円習歴程</b><br>起 請選擇 ▼<br>請選擇 | 迄 <b>請選擇 ▼</b>            | <b>查詢</b> 列印學 | 智識明              | 直見>丑<br>查詢99學    | 年度線上研             | 「加水性」「四二月」 |
|-----|-----------------------------------------------------------------|-------------------------------|---------------------------|---------------|------------------|------------------|-------------------|------------|
| Ŧ   | 研習類別                                                            | 選修班級數                         | 已通過班級數                    | 未通過班級數        | 必修明              | 時數               | 選修時數              | 通過比率       |
| 評鑑  | 人員初階研習                                                          | 5門                            | 1 門                       | 4 門           | <mark>2</mark> 小 | 時                | <b>0</b> 小時       | 20%        |
|     | 總計                                                              | 5門                            | 1 門                       | 4 門           | <b>2</b> 归       | 時                | <mark>0</mark> 小時 | 20%        |
| 年度  | 研習類別                                                            | 別                             | 班級名稱                      |               | £<br>評量          | 學習狀態<br> <br> 問卷 | ,                 | 核發時數       |
| 100 | 評鑑人員初階研                                                         | H習 G1.教<br>(I)                | 學檔案的製作、                   | 評量與運用         | 未完成              | 未完成              |                   | 未完成        |
| 100 | 評鑑人員初階研                                                         | H習 D1.教<br>篇+國                | 學觀察與會談技;<br>小 <u>宙</u> 務篇 | 術(I)-國小總論     | 未完成              | 未完成              |                   | 未完成        |
| 100 | 評鑑人員初階研                                                         | F習 C1.専                       | 業成長計畫(Ⅰ)                  |               | 已完成              | 已完成              |                   | 2          |
| 100 | 評鑑人員初階研                                                         | F習 B.教師                       | 5專業發展評鑑的                  | 參考規準          | 未完成              | 未完成              |                   | 未完成        |
| 100 | 評鑑人員初階研                                                         | 开習 A1.教                       | 師専業發展評鑑的                  | 的基本概念         | 未完成              | 未完成              |                   | 未完成        |

※完成所有必修時數後,研習記錄於隔日同步寫回教師專業發展評鑑網,您教師身份的研習記錄。

首頁◆ 上頁◆ ▶下頁 ▶末頁 目前在第 1 ▼ 頁,總共有1頁

3、如下圖,「C1.專業成長計畫(1)」列出學習者的學習狀態(評量、問卷、討論)、時數, 呈現"已完成",核發時數2小時。

|   | <b>3</b> | 我的線上研                    | 肝習歴和     | E                   |              |           |     | ■ 首頁 > 打     | 我的線上研習            |      |
|---|----------|--------------------------|----------|---------------------|--------------|-----------|-----|--------------|-------------------|------|
|   |          | ■ 年度<br>■ 研習類別<br>■ 班級名稱 | 起<br>請選擇 | 擇 ▼ 迄 請戮            | 選擇 ▼         | 查詢 列印學    | 智證明 | 查詢99學        | 年度線上研             | 習紀録  |
|   | Б        | 开習類別                     | 選修班      | 級數 已通過              | 斑級數          | 未通過班級數    | 必修  | 時數           | 選修時數              | 通過比率 |
|   | 評鑑       | 人員初階研習                   | 5 ᢪ      | 9 1                 | 門門           | 4 門       | 2月  | 時            | 0 小時              | 20%  |
|   |          | \$P2言十                   | 5        | 5 1                 | 門            | 4 門       | 2月  | 時            | <mark>0</mark> 小時 | 20%  |
|   | 年度       | 研習類                      | 別        |                     | <b>狂級名</b> 和 | Ę,        | 評量  | 學習狀態<br>- 問卷 | 言寸論               | 核發時數 |
|   | 100      | 評鑑人員初階码                  | 开習       | G1.教學檔案的<br>( I )   | 製作、          | 評量與運用     | 未完成 | 未完成          |                   | 未完成  |
|   | 100      | 評鑑人員初階码                  | 开習       | D1.教學觀察與<br>篇+國小蜜務篇 | ≹會談技<br>≣    | 術(I)-國小總論 | 未完成 | 未完成          |                   | 未完成  |
| Γ | 100      | 評鑑人員初階码                  | 开習       | C1.専業成長言            | †畫(I)        |           | 已完成 | 已完成          |                   | 2    |
|   | 100      | 評鑑人員初階码                  | 开習       | B.教師専業發展            | 民評鑑的         | )參考規準     | 未完成 | 未完成          |                   | 未完成  |
|   | 100      | 評鑑人員初階破                  | 开習       | A1.教師専業發            | 展評鑑          | 的基本概念     | 未完成 | 未完成          |                   | 未完成  |
|   |          |                          |          |                     |              |           |     |              |                   |      |

<sup>※</sup>完成所有必修時數後,研習記錄於隔日同步寫回教師專業發展評鑑網,您教師身份的研習記錄。

首頁 ◆ 上頁 ◆ 下頁 ▶ 末頁 目前在第 1 ▼ 頁,總共有1頁

## 4、點選「核發時數」欄位資料

| Ø   | 我的線上研                    | F習歷程           |                          |                          |         | ▲ 首頁 > 1   | 我的線上研習      |      |
|-----|--------------------------|----------------|--------------------------|--------------------------|---------|------------|-------------|------|
|     | ■ 年度<br>■ 研習類別<br>■ 班級名稱 | 起 請選擇 ▼<br>請選擇 | 运 <b>請選擇 ▼</b>           | 查詢 <b>列印學</b>            | 習證明     | 查詢99學      | 年度線上研習      | 雪紀録  |
| ł   | 讲習類別                     | 選修班級數          | 已通過班級數                   | 未通過班級數                   | 必修      | 時數         | 選修時數        | 通過比率 |
| 評鑑  | 人員初階研習                   | 5門             | 1 門                      | 4 門                      | 2月      | 時          | <b>0</b> 小時 | 20%  |
|     | 總計                       | 5門             | 1 門                      | 4 門                      | 2月      | 時          | <b>0</b> 小時 | 20%  |
| 年度  | 研習類別                     | <u>8</u> U     | 班級名稱                     | -<br>                    | !<br>評量 | 學習狀態<br>問卷 | 討論          | 核發時數 |
| 100 | 評鑑人員初階研                  | H習 G1.数<br>(I) | 學檔案的製作、                  | 評量與運用                    | 未完成     | 未完成        | -           | 未完成  |
| 100 | 評鑑人員初階研                  | T習 D1.教<br>篇+國 | 學觀察與會談技;<br>小 <b>宙務篇</b> | 術 <mark>(I)-</mark> 國小總論 | 未完成     | 未完成        |             | 未完成  |
| 100 | 評鑑人員初階研                  | T習 C1.専        | 業成長計 <b>畫(</b> I)        |                          | 已完成     | 已完成        |             | 2    |
| 100 | 評鑑人員初階研                  | F習 B.教師        | <b>「専業發展評鑑的</b>          | 參考規準                     | 未完成     | 未完成        | -           | 未完成  |
| 100 | 評鑑人員初階研                  | T習 A1.教        | 師専業發展評鑑的                 | 向基本概念                    | 未完成     | 未完成        |             | 未完成  |

## ※完成所有必修時數後,研習記錄於隔日同步寫回教師專業發展評鑑網,您教師身份的研習記錄。

首頁 ( 上頁 ( )下頁 )末頁 目前在第 1 ▼ 頁,總共有1頁

則可瞭解該課程所須上課的時數、開始上課時間、最近上課時間、累積閱讀時數及 閱讀百分比等詳細資料。

| 69 9 | 中小學教               | 師專業發展總                  | 泉上課程學習平       | 台 - Windows Internet  | Explorer           |          |        | × |
|------|--------------------|-------------------------|---------------|-----------------------|--------------------|----------|--------|---|
| 6    | http://c           | lc.moe.gov.t            | tw/record.do? | act=detail&classId=28 | kreading=true      |          |        |   |
|      | <b>&gt;&gt;</b>    | 我的線上                    | 研習歷程          |                       |                    |          |        |   |
|      | 序號                 | 研習名稱                    | 課程分鐘數         | 開始時間                  | 最近上課時間             | 累積閱讀時數   | 閱讀百分比  |   |
|      | 1                  | A1教師専業<br>發展評鑑的<br>基本概念 | 115           | 101-06-10 00:51:51    | 101-06-17 11:24:26 | 00:46:42 | 55.56% |   |
| -    | ■各單                | 元閱讀狀                    | 態             |                       |                    |          |        | = |
|      |                    |                         |               | 單元名稱                  |                    |          | 狀態     |   |
|      | 1.「老               | 師的鏡子在哪                  | №裡?」- 背景診     | 記明                    |                    |          | 已完成    |   |
|      | <mark>2</mark> .教師 | 竱業發展評鍵                  | 鼬狸現況          |                       |                    |          | 已完成    |   |
|      | 3.民國               | 95年高雄市論                 | 劫摇驗分享         |                       |                    |          | 已完成    | - |
|      | <b>4</b> .高雄       | 市某國中、國                  | 则小宙施宙例分       | 字                     |                    |          | 已完成    |   |
|      | 5.學校               | 常見的疑義(1                 | 1)            |                       |                    |          | 未完成    | - |
|      | 6.學校               | 常見的疑義(2                 | 2)            |                       |                    |          | 未完成    | - |
|      | 7.學校               | 常見的疑義(3                 | 3)            |                       |                    |          | 未完成    |   |
|      |                    |                         |               |                       |                    |          |        | - |

5、若您是100年7月之前完成舊版的線上研習者,可點選「查詢99學年度線上研習 紀錄」。

| ■ 年度<br>■ 研習類別 | 起 請選擇 ▼<br>請選擇 | 迄 <b>請選擇 ▼</b> |                | _       |         |      |
|----------------|----------------|----------------|----------------|---------|---------|------|
| ■ 班級名稱         |                |                | <b>查詢</b> 列印學習 | 證明 查詢99 | 學年度線上研習 | 書紀錄  |
| 研習類別           | 選修班級數          | 已通過班級數         | 未通過班級數         | 必修時數    | 選修時數    | 通過比率 |
| 評鑑人員初階研習       | 5門             | 1 門            | 4 門            | 2小時     | 0小時     | 20%  |
| \$瘛言†          | 5 門            | 1 門            | 4 門            | 2小時     | 0 小時    | 20%  |

| 99學年度線上研習        | 新紀録       |      |       |      |                                                                                                    |      |
|------------------|-----------|------|-------|------|----------------------------------------------------------------------------------------------------|------|
| 研習科目             | 開課者       | 核發時數 | 進度    | 線上研習 | 線上測驗                                                                                                    | 研習歴程 |
| 教師專業發展評鑑的基本概念    | 曾憲政教授     | 2    | 6/6   | •    | <ul> <li>Image: A second second s</li></ul> | 研習歷程 |
| 教師專業發展評鑑的參考規準    | 張新仁教授     | 1.5  | 6/6   | •    | $\checkmark$                                                                                                    | 研習歴程 |
| 專業成長計畫(1)        | 張徳銳教授     | 2    | 6/6   | •    | <b>~</b>                                                                                                    | 研習歴程 |
| 教學觀察與會談技術(I)_國小組 | 張徳銳教授     | 2    | 8/8   | •    | <ul> <li>Image: A set of the set of the</li></ul>  | 研習歷程 |
| 教學觀察與會談技術(1)_國中組 | 丁一顧教授     | 2    | 7/7   | •    | <ul> <li>Image: A second second s</li></ul> | 研習歷程 |
| 教學觀察與會談技術(I)_高中組 | 丁一顧教授     | 2    | 9/9   | •    | <ul> <li>Image: A second second s</li></ul> | 研習歴程 |
| 教學檔案的製作、評量與應用(I) | 張新仁、馮莉雅教授 | 2.5  | 12/12 | •    | <ul> <li>Image: A second second s</li></ul> | 研習歷程 |

合計14.0小時

6、點選「列印學習證明」,可列印學習證明攜帶至實體研習會場。

| 我的線上都                                   | 开褶歷程<br><sup>起</sup> 請選擇 ▼ | 运 請選擇 ▼ | 查詢 列印學書 | - 首頁。<br>2<br>22日<br>21日<br>21日<br>21日<br>21日<br>21日<br>21日<br>21日<br>21日<br>2 | > 我的線上研習          | 歴程 回上頁 |
|-----------------------------------------|----------------------------|---------|---------|--------------------------------------------------------------------------------|-------------------|--------|
| 研習類別                                    | 選修班級數                      | 已通過班級數  | 未通過班級數  | 必修時數                                                                           | 選修時數              | 通過比率   |
| 評鑑人員初階研習                                | 5門                         | 1 門     | 4 門     | 2小時                                                                            | 0 小時              | 20%    |
| 約 2 1 1 2 2 2 2 2 2 2 2 2 2 2 2 2 2 2 2 | 5 門                        | 1 門     | 4 門     | <b>2</b> 小時                                                                    | <mark>0</mark> 小時 | 20%    |

7、完成所有必修時數後(10小時以上),研習紀錄於隔日同步寫回教師專業發展評鑑 網(http://tepd.moe.gov.tw/)

|    | <b>3</b> | 我的線上研                    | 干習歷程         | Ē               |                 |           |      | ■ 首頁 > 打   | 我的線上研習            | 習歴程 回上頁 |
|----|----------|--------------------------|--------------|-----------------|-----------------|-----------|------|------------|-------------------|---------|
|    |          | ■ 年度<br>■ 研習類別<br>■ 班級名稱 | 起 請選邦<br>請選擇 | 覆 ▼             | 請選擇 ▼           | 查詢 列印學    | 習證明  | 查詢99學      | 年度線上研             | 習紀錄     |
|    | Ð        | 讲習類別                     | 選修班論         | Byby E          | 通過班級數           | 未通過班級數    | 必修   | 時數         | 選修時數              | 通過比率    |
|    | 評鑑       | 人員初階研習                   | 5門           |                 | 1 門             | 4 門       | 2 /] | 呐          | <mark>0</mark> 小時 | 20%     |
|    |          | 總計                       | 5 門          |                 | 1 門             | 4 門       | 2月   | 呐          | <mark>0</mark> 小時 | 20%     |
|    | 年度       | 研習類                      | 8U           |                 | 班級名種            | i .       | 評量   | 學習狀態<br>問卷 | 。討論               | 核發時數    |
|    | 100      | 評鑑人員初階码                  | F집 (         | G1.教學相<br>(I)   | 當案的製作、          | 評量與運用     | 未完成  | 未完成        |                   | 未完成     |
|    | 100      | 評鑑人員初階码                  | F집 [<br>)    | 01.教學會<br>篇+國小爭 | 調察與會談技(<br>軍務篇  | 術(I)-國小總論 | 未完成  | 未完成        |                   | 未完成     |
|    | 100      | 評鑑人員初階級                  | F집 (         | C1.専業府          | 找長計 <b>畫(Ⅰ)</b> |           | 已完成  | 已完成        | -                 | 2       |
|    | 100      | 評鑑人員初階級                  | F22 (        | 3.教師専           | 業發展評鑑的          | 參考規準      | 未完成  | 未完成        |                   | 未完成     |
|    | 100      | 評鑑人員初階級                  | F22 /        | 1.教師專           | 早業發展評鑑的         | 內基本概念     | 未完成  | 未完成        |                   | 未完成     |
| *5 | 宅成所有     | <b>国必修時數後,</b> 日         | 研習記錄加        | 《隔日同            | 步寫回数師           | 専業發展評鑑編   | 同・您教 | 師身份的       | 研習記錄。             |         |

首页 ◆ 上页 ◆ 下页 ◆ 末页 目前在第 1 ▼ 頁,總共有1頁

8、若欲查詢,可利用個人帳號/密碼登入教專網後,選擇教師身分,進入如下圖的畫面,在「教師管理專區」及「我的研習紀錄」裡,只要初階線上研習及測驗的欄位有V,即代表通過線上研習。

|      | For Profession Development   |               | 如果說 我们 | 門的孩子像風鈴<br>你們就是那溜 | 那麼親愛的 泰的 你們就 | D老師們<br>1.是那慈愛的      | 内春風    |           |           |
|------|------------------------------|---------------|--------|-------------------|--------------|----------------------|--------|-----------|-----------|
|      |                              | and the stand |        | C.S. Witten       |              | -                    |        | (PB)      | HATH      |
| 教師管理 | <b>7 E</b> (62               | y基本資料         | 我的研習記錄 | 線上研習課程總覽          | 我的線上學習問      | 272 istim@           | 線上學習平台 |           | - Harris  |
|      |                              |               |        |                   |              | <i>a</i> .           |        | 首页 > 教師管理 | 專區 > 教師基本 |
|      |                              |               | 研習之種   | 参加研習時             | 線上研習         | 其韓田均                 | 资本取得   | 承辦單位      |           |
| 研習代號 | 研習類別                         |               |        | 七出印度与四十分          | 人文 次回 現代     |                      |        |           | 箭書舉年月     |
| 研習代號 | 研習類別                         | 3             |        |                   |              | 1                    |        |           | 證書學年間     |
| 研習代號 | 研習類別<br>評進人員初階研習             | 3             |        |                   | $\checkmark$ | <ul> <li></li> </ul> |        |           | 證書學年間     |
| 研習代號 | 研習類別<br>評鑑人員初階研習<br>評鑑人員進階研習 | 3             |        |                   |              | ~                    |        |           | 證書學年1     |
|      |                              |               | 研習名稱   | 参加研習時<br>任職學校     | 線上研習及測驗      | 實體研習                 | 證書取得   | 承辦單位      |           |